## คู่มือระบบบริหารจัดารงานบำรุงรักษาคมอพิวเตอร์

## การแจ้งซ่อมอุปกรณ์คอมพิวเตอร์

การให้บริการซ่อมอุปกรณ์คอมพิวเตอร์ เป็นหนึ่งในภารกิจหลักของส่วนเทคโนโลยีสารสนเทศ ที่ให้บริการแก่ บุคคลากรของสำนักงานเศรษฐกิจการเกษตร โดยมีขั้นตอนการทำงาน ดังนี้

- ผู้ขอรับบริการแจ้งซ่อมอุปกรณ์คอมพิวเตอร์ สามารถแจ้งซ่อมผ่านทางระบบบริหารจัดการงาน บำรุงรักษาคอมพิวเตอร์และอุปกรณ์ผ่านช่องทางอินทราเน็ต (http://ma.oae.go.th) หรือสามารถ แจ้งผ่านโทรศัพท์ หรือมาแจ้งด้วยตนเองที่ส่วนเทคโนโลยีสารสนเทศ
- ผู้ขอรับบริการดำเนินการแจ้งซ่อม โดยระบุรายละเอียดเบื้องต้นของปัญหาและรายละเอียดของ ผู้ขอรับบริการ
- เมื่อผู้ขอรับบริการแจ้งซ่อมแจ้งผ่านช่องทางต่างๆ แล้ว เจ้าหน้าที่ผู้รับเรื่องจะดำเนินการตรวจสอบ ปัญหาเบื้องต้น และมอบหมายเจ้าหน้าที่เพื่อดำเนินการต่อไป
- 4. เจ้าหน้าที่เครื่องคอมพิวเตอร์ที่ได้รับมอบงาน จะดำเนินการตรวจสอบและประเมินงาน
- 5. เมื่อเจ้าหน้าที่เครื่องคอมพิวเตอร์ตรวจสอบและประเมินงานแล้ว จะระบุการซ่อมได้ 2 กรณี

5.1 ดำเนินการซ่อมได้โดยส่วนเทคโนโลยีสารสนเทศ สามารถแบ่งได้เป็น 2 กรณี ดังนี้
(1) กรณีที่ต้องมีการเปลี่ยนอุปกรณ์ ต้องให้ผู้ขอรับบริการแจ้งศูนย์ / สำนัก ของตน
เพื่อดำเนินการจัดซื้ออุปกรณ์ หลังจากได้จัดซื้ออุปกรณ์เรียบร้อยแล้ว เจ้าหน้าที่เครื่อง
คอมพิวเตอร์จะดำเนินการแก้ไข หรือเปลี่ยนอุปกรณ์ให้อีกครั้ง

 (2) กรณีที่ไม่มีการเปลี่ยนอุปกรณ์ เจ้าหน้าที่เครื่องคอมพิวเตอร์จะดำเนินการซ่อมทันที
 6. หากตรวจสอบและประเมินงานแล้ว อุปกรณ์คอมพิวเตอร์นั้นๆ อยู่ในเงื่อนไขที่บริษัทผู้ดูแลและบำรุง ซ่อมแซมอุปกรณ์คอมพิวเตอร์และเครื่องแม่ข่าย (MA) เจ้าหน้าที่คอมพิวเตอร์จะดำเนินการประสาน หน่วยงานดูแลระบบ (MA) เพื่อรับทราบและดำเนินการต่อไป

 เมื่อเจ้าหน้าที่เครื่องคอมพิวเตอร์ดำเนินการซ่อม หรือประสานหน่วยงานดูแลระบบ (MA) และ ดำเนินการซ่อมแซมเรียบร้อยแล้ว เจ้าหน้าที่เครื่องคอมพิวเตอร์ทำการรายงานผลการดำเนินการใน ระบบ เพื่อเป็นการแก้ผลการดำเนินงานเสร็จสิ้น

## สำหรับการแจ้งซ่อมผ่านช่องทางอินทราเน็ต มีขั้นตอน ดังนี้

1. เข้าสู่ Website oae.go.th เพื่อเลือกเข้าระบบอินทราเน็ต (Intranet) ดังรูปที่ 1

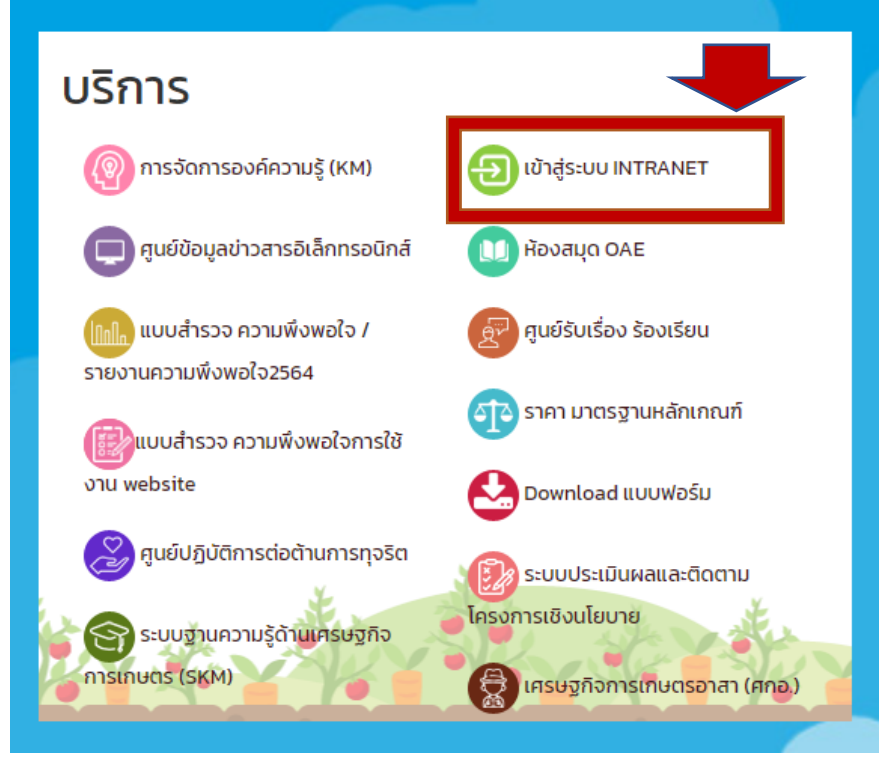

รูปที่ 1 หน้าจอแสดงรายการในหน้า website oae.goth

 2. เมื่อเข้าสู่ระบบ Intranet เลือก แถบเมนู "แนะนำ" จากนั้นเลือกระบบแจ้งซ่อมคอมพิวเตอร์และอุปกรณ์ ดังรูปที่ 2

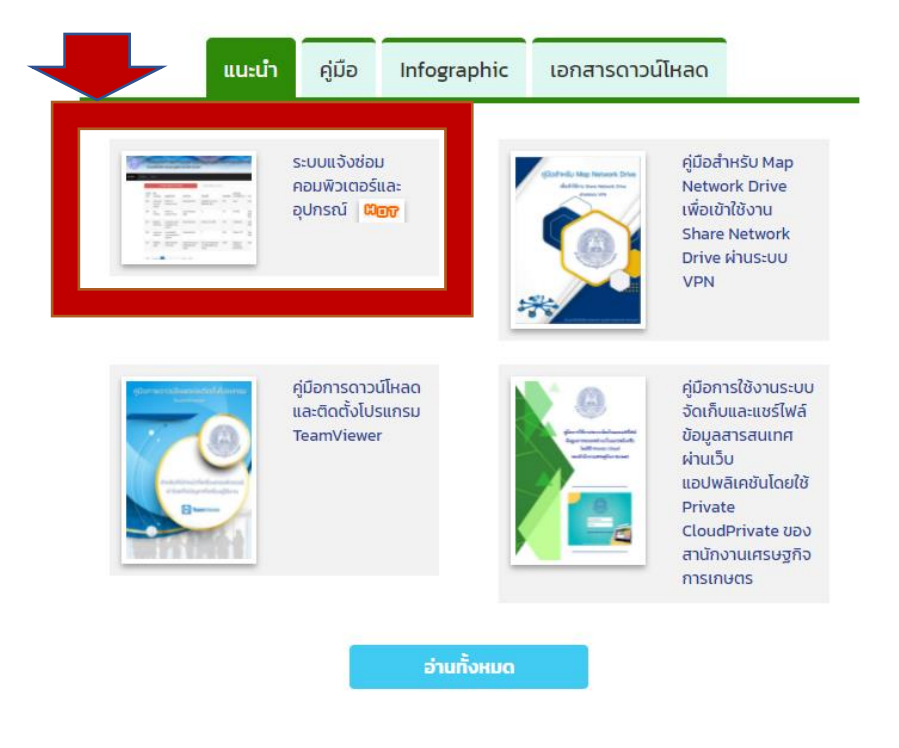

รูปที่ 2 หน้าจอแสดงรายการในหน้า intranet

 หน้าหลักของระบบ แสดงรายการที่มีการแจ้งซ่อมไว้ในระบบแล้ว ผู้ใช้งานสามารถติดตามการดำเนินงานได้ จากหน้าจอนี้ หรือ หากยังไม่ได้แจ้งซ่อม ผู้ใช้งานต้องทำการเลือกเมนู "แจ้งซ่อม" ดังรูปที่ 3

| ก แจ่        | ไงซ่อง รายงา                       | าน                                       |                                                  |                               |                        |                                |                                                                                                    |                            |                                          |                            |  |
|--------------|------------------------------------|------------------------------------------|--------------------------------------------------|-------------------------------|------------------------|--------------------------------|----------------------------------------------------------------------------------------------------|----------------------------|------------------------------------------|----------------------------|--|
|              | แจ้งช่อ                            | ม (ปัญหา/อาการเสีย                       | 1)                                               | พิมพัศาที                     | พิมพ์ศาที่ต้องการค้นหา |                                |                                                                                                    |                            | ค้นหา                                    |                            |  |
| ลำดับ<br>งาน | ชื่อ<br>นามสกุล                    | ศูนย์ไล่านัก                             | ส่วน/ฝ่าย                                        | ห้อง/ชั้น                     | โทรศัพท์               | อุปกรณ์/ความ<br>ต้องการ        | อาการเสีย                                                                                                    | วัน <mark>ที</mark> ่/เวลา | ผู้ดำเนิน<br>การ                         | สถาน                       |  |
| 1529         | กฤษฎา วิ<br>ศิษฎ์สิน               | กองเศรษฐกิจ<br>การเกษตร<br>ระหว่างประเทศ | ส่วนองค์การการค้า<br>โลกและพหุภาคี               | 7                             | 252                    | ACER PC                        | กดรหัส login เข้าเครื่องไม่ผ่าน แจ้ง<br>ว่า the trust relationship between<br>this workstation and the primary<br>domain failed. | 2022-02-<br>10<br>15:36:41 | เลือกผู้<br>ตำเนิน<br>ง <mark>า</mark> น | แจ้งเร็ม<br>៧              |  |
| 1528         | ศดพล สุคนธ<br>ชาติ                 | กองนโยบายและ<br>แผนพัฒนาการ<br>เกษตร     | ส่วนแผนพัฒนาการ<br>เกษตรพื้นที่<br>เศรษฐกิจเฉพาะ | ชั้น 5<br>อาดาร<br>วิสัยทัศน์ | 0936714629             | ACER<br>VERITON_OAE62-<br>PC10 | PC ยังไม่ได้รับการเชื้อมต่อกับ UPS                                                                                               | 2022-02-<br>10<br>14:38:39 | เลือกผู้<br>ดำเน็น<br>งาน                | แจ้งเรื่<br><mark>ส</mark> |  |
| 1527         | ธนัญญา กล้า<br>หาญ (ตุ๋ย)          | ศูนย์ข้อมูล<br>เกษตรแห่งชาติ<br>(NABC)   | ส่วนวิเคราะห์<br>เศรษฐกิจการเกษตร                | 2 อาคาร<br>วิสัยทัศน์         | 268,269                | เครื่องสำรองไฟ                 | ไม่ท่างาน                                                                                                    | 2022-02-<br>10<br>14:40:14 | <mark>นายรัฐ</mark><br>พล ไชย<br>ถวิล    | ก่าลัง<br>ช่อม             |  |
| 1525         | นส. ประทุม<br>มา พูล<br>ศรีสวัสดิ์ | กองนโยบายและ<br>แผนพัฒนาการ<br>เกษตร     | ฝ่ายบริหารทั่วไป                                 | ชั้น 5                        | 133                    | asus                           | เชื่อมต่อเครื่องข่าย และลงไดร์ท                                                                                                  | 2022-02-<br>10<br>11:19:34 | นายรัฐ<br>พล ไชย<br>ถวิล                 | สำเร็จ<br>🗸                |  |
| 1524         | จีราพร พัน<br>สุดน้อย              | สำนักงาน<br>เลขานุการกรม                 | ส่วนประชาสัมพันธ์                                | 4                             | 104                    | acer                           | เชื่อมต่ออื่นเดอร์เน็ตไม่ได้                                                                                                    | 2022-02-                   | นายรัฐ<br>พล ไชย                         | สำเร็จ<br>🖌                |  |

รูปที่ 3 หน้าจอแสดงหน้าหลักของระบบและเมนูการทำงานของระบบ

 4. ผู้ใช้งานบันทึกข้อมูลเพื่อแจ้งซ่อม โดยระบุรายละเอียดเบื้องต้นของปัญหาและรายละเอียดของ ผู้ขอรับบริการ ดังรูปที่ 4

| <b>หน้าหลัก</b> แจ้งซ่อม รายงาน |                                     |                       |          |
|---------------------------------|-------------------------------------|-----------------------|----------|
|                                 | แบบฟอร์มการแจ้งช่อม                 | คอมพิวเตอร์และอุปกรณ์ |          |
|                                 | ข้อมูลผู้แจ้ง                       |                       |          |
|                                 | วันที่ : 11-02-2022 เวลา : 01:04:45 | 🗆 : เลือกวัง          | นที่แจ้ง |
|                                 | ชื่อ                                | นามสกุล               |          |
|                                 | ศูนย์/สำนัก                         | ส่วน/ฝ้าย             |          |
|                                 | บอร์โทรศัพท์                        | ห้อง/ชั้น             | ~        |
|                                 |                                     |                       |          |
|                                 | ข้อมูลปัญหา/อุปกรณ์                 |                       |          |
|                                 | เลือกประเภทงาน                      | หมวดหมู่อุปกรณ์       | ~        |
|                                 | ชื่ออุปกรณ์/ยี่ห้อ รุ่น             |                       |          |
|                                 | อาการเสีย (รายละเอียดปัญหาที่พบ)    |                       |          |
|                                 |                                     |                       |          |
|                                 |                                     |                       | 4        |
|                                 | ตกลง ยกเล็ก                         |                       |          |

รูปที่ 4 หน้าจอแสดงแบบฟอร์มการแจ้งซ่อมทีผู้ใช้งานต้องระบุ

5. ผู้ใช้งานระบุ วัน และ เวลาที่แจ้งซ่อม ดังรูปที่ 5

| บอมู | เลผู้แจ้ง | 3     |       |         |      |       |     |                  |           |           |
|------|-----------|-------|-------|---------|------|-------|-----|------------------|-----------|-----------|
| วัน  | ที่: 1    | 1-02- | 2022  | เวลา    | : 01 | :00:4 | 5   |                  | 🗹 : เลือก | วันที่แจ้ |
| 11-  | 02-20     | 22    |       |         |      |       |     | เวลา             | ^         | ^         |
| <    |           | F     | ebrua | nry 202 | 2    |       | >   |                  | 01        | 00        |
|      | Sun       | Mon   | Tue   | Wed     | Thu  | Fri   | Sat |                  | ~         | ~         |
| 5    | 30        | 31    | 01    | 02      | 03   | 04    | 05  | เามสกุล          |           |           |
| 6    | 06        | 07    | 08    | 09      | 10   | 11    | 12  | มาดี             |           |           |
| 7    | 13        | 14    | 15    | 16      | 17   | 18    | 19  | ไวน/ฝ่าย         |           |           |
| 8    | 20        | 21    | 22    | 23      | 24   | 25    | 26  | ฝ่ายบริหารทั่วไป |           |           |
| 9    | 27        | 28    | 01    | 02      | 03   | 04    | 05  | ้้อง/ชั้น        |           |           |
| 10   | 06        | 07    | 08    | 09      | 10   | 11    | 12  |                  |           |           |

รูปที่ 5 หน้าจอแสดงรายการ วัน และ เวลาที่แจ้งช่อมที่ผู้ใช้งานต้องระบุ

 ผู้ใช้งานต้องระบุรายละเอียด ชื่อ-สกุล ส่วนงาน เบอร์โทรติดต่อ และ สถานที่ห้องทำงาน เพื่อให้ เจ้าหน้าที่ คอมพิวเตอร์ประสานงานได้ ดังรูปที่ 6

| ชื่อ                  | นามสกุล            |
|-----------------------|--------------------|
| นางสาวอริยา           | มาดี               |
| ศูนย์/สำนัก           | ส่วน/ฝ่าย          |
| ศูนย์สารสนเทศการเกษตร | 🖌 ผ่ายบริหารทั่วไป |
| เบอร์โทรศัพท์         | ห้อง/ชั้น          |
| 081-9989899           | ฝบท ชั้น 1 ตึก ศสส |

รูปที่ 6 หน้าจอแสดงรายการ ข้อมูลของผู้ใช้งานที่ต้องระบุเพื่อการประสานงาน

 ผู้ใช้งานต้องระบุ ข้อมูลปัญหา/อุปกรณ์ เพื่อให้เจ้าหน้าที่คอมพิวเตอร์ประเมินสาเหตุของปัญหาเบื้องต้นได้ ดังรูปที่ 7

| ข้อมูลปัญ  | ุฬา∕อุปกรณ์    |                  |                       |   |
|------------|----------------|------------------|-----------------------|---|
| เลือกประเ  | ภทงาน          |                  | หมวดหมู่อุปกรณ์       |   |
| Hardwa     | are            | ~                | เครื่องคอมพิวเตอร์ NB | ~ |
| ชื่ออุปกระ | น์/ยี่ห้อ รุ่น |                  |                       |   |
| Acer As    | pire E 15 La   | ptop Pentium 355 | 6U                    |   |
| อาการเสีย  | ม (รายละเอีย   | ดปัญหาที่พบ)     |                       |   |
| เครื่องไม  | ่สามารถเชื่อต  | ia Internet ได้  |                       |   |
|            |                |                  |                       |   |
|            |                |                  |                       |   |
|            |                |                  |                       |   |
| ตกลง       | ยกเลิก         |                  |                       |   |

รูปที่ 7 หน้าจอแสดงรายการ ข้อมูลปัญหา/อุปกรณ์ ที่ผู้ใช้งานต้องระบุ

## 8. จากนั้นเลือกกดปุ่มตกลง ระบบจะแสดงรายละเอียดตามที่ผู้ใช้งานระบุไว้ ดังรูปที่ 8

ดรวจสอบข้อมูล

| ชื่อ | นามสกุล     | ศูนย์/สำนัก   | ส่วน/ฝ่าย  | โทรศัพท์ | ห้อง/ชั้น      | ชื่ออุปกรณ์/ยี่ห้อ รุ่น         | อาการเสีย                         | วันที/เวลา    |
|------|-------------|---------------|------------|----------|----------------|---------------------------------|-----------------------------------|---------------|
| น    | เางสาวอริยา | ศูนย์สารสนเทศ | ฝ่ายบริหาร | 081-     | ฝบท ชั้น 1 ตึก | Acer Aspire E 15 Laptop Pentium | เครื่องไม่สามารถเชื้อต่อ Internet | 11-02-2022 :: |
|      | มาดี        | การเกษตร      | ทั่วไป     | 9989899  | ศสส            | 3556U                           | ได้                               | 01:00:45      |

ตกลง ยกเลิก

รูปที่ 8 หน้าจอแสดงรายการ ข้อมูลผู้แจ้งซ่อม ปัญหา/อุปกรณ์

 เมื่อผู้ใช้งานเลือกกดปุ่มตกลง ระบบจะแสดงหน้าจอหลักของระบบ พร้อมด้วยข้อมูลที่ผู้ใช้งานได้บันทึกไว้ พร้อมสานะการแจ้งซ่อม ดังรูปที่ 9 จากนั้นเจ้าหน้าที่คอมพิวเตอร์รับทราบงาน เพื่อดำเนินการในลำดับต่อไป

| แจ้                       | งซ่อม รา <mark>ย</mark> งา |                                        |                                                      |                               |                 |                                          |                                                                                          |                            |                           |                 |
|---------------------------|----------------------------|----------------------------------------|------------------------------------------------------|-------------------------------|-----------------|------------------------------------------|------------------------------------------------------------------------------------------|----------------------------|---------------------------|-----------------|
|                           | แจ้งช่อ:                   | ม (ปัญหา/อาการเสีย                     | )                                                    | พิมพ์ศาที่ต้องการค้นหา        |                 |                                          |                                                                                          | คันหา                      |                           |                 |
| ลำดับ<br><mark>งาน</mark> | ชื่อ<br>นามสกุล            | ศูนย์/สำนัก                            | ส่วน/ฝ่าย                                            | ห้อง/ชั้น                     | โทรศัพท์        | อุปกรณ์/ความต้องการ                      | อาการเสีย                                                                                | วันที/เวลา                 | ผู้ดำเนิน<br>การ          | สถานะ           |
| 1530                      | นางสาวอริยา<br>มาดั        | ศูนย์สารสนเทศ<br>การเกษตร              | ฝ่ายบริหารทั่วไป                                     | ฝบท ชั้น<br>1 ดึก<br>ศสส      | 081-<br>9989899 | Acer Aspire E 15<br>Laptop Pentium 3556U | เครื่องไม่สามารถเชื่อต่อ Internet ได้                                                    | 2022-02-11<br>01:00:45     | เลือกผู้<br>ตำเนิน<br>งาน | แจ้งเรื่อง<br>៧ |
|                           | ดิษฎ์สิน                   | การเกษตร<br>ระหว่างประเทศ              | ด้าโลกและ<br>พหุภาคี                                 |                               |                 |                                          | ว่า the trust relationship between<br>this workstation and the primary<br>domain failed. | 10<br>15:36:41             | ตำเนิน<br>งาน             | -               |
| 1528                      | ศตพล สุคนธ<br>ชาติ         | กองนโยบายและ<br>แผนพัฒนาการ<br>เกษตร   | ส่วนแผน<br>พัฒนาการเกษตร<br>พื้นที่เศรษฐกิจ<br>เฉพาะ | ชั้น 5<br>อาคาร<br>วิสัยทัศน์ | 0936714629      | ACER<br>VERITON_OAE62-<br>PC10           | PC ยังไม่ได้รับการเชื่อมต่อกับ UPS                                                       | 2022-02-<br>10<br>14:38:39 | เลือกผู้<br>ดำเนิน<br>งาน | แจ้งเรื่อง<br>៧ |
| 1527                      | ธนัญญา กล้า<br>หาญ (ตุ๋ย)  | ศูนย์ข้อมูล<br>เกษตรแห่งชาติ<br>(NABC) | ส่วนวิเคราะห์<br>เศรษฐกิจ<br>การเกษตร                | 2 อาคาร<br>วิสัยทัศน์         | 268,269         | เครื่องสำรองไฟ                           | ไม่ท่างาน                                                                                | 2022-02-<br>10<br>14:40:14 | นายรัฐ<br>พล ไชย<br>ถวิล  | กำลัง<br>ข่อม 🥕 |
| 1525                      | นส. ประทุม<br>มา พูล       | กองนโยบายและ<br>แผนพัฒนาการ            | ฝ่ายบริหารทั่วไป                                     | ชั้น 5                        | 133             | asus                                     | เชื้อมต่อเครื่องข่าย และลงไดร์ท                                                          | 2022-02-                   | นายรัฐ<br>พล ไชย          | สำเร็จ<br>🗸     |

รูปที่ 9 หน้าจอแสดงรายการ ข้อมูลผู้แจ้งซ่อม ปัญหา/อุปกรณ์ และสถานะการแจ้งซ่อม